## Using Global Protect and Mitel from Home.

- 1. Open the **Global Protect App**, **tap** on the **connect button**, and sign in using your **SHU information** on the application, for username and password, upon connection.
- 2. Next, open the Mitel application.
- 3. **One-tap on** the **Initial Name icon** on the left of your name on the Mitel interface menu icon.

A simple overview of the **current setting** on your phone access is **"Available, in a Meeting**," and you will be able to view incoming **calls** to accept on your **Mitel app** and **Outlook application**.

## Mitel Phone messages to migrate in your Outlook application.

- 1. On your **Mitel application**, tap on your **three options dots**, scroll to the **end of the menu**, and tap on **settings**.
- 2. Under the **Primary Assignment** section, tap on **Notifications**.
- 3. From the **Voicemail tab**, check all boxes for the following features:
  - a. Send email notification about incoming voicemail to <u>username@sienaheights.edu</u>.
  - b. Attach voicemail as a wave file.
  - c. Mark voicemail as heard.
- 4. From the Sounds tab, you have the choice of audio alerts on your e-mail.

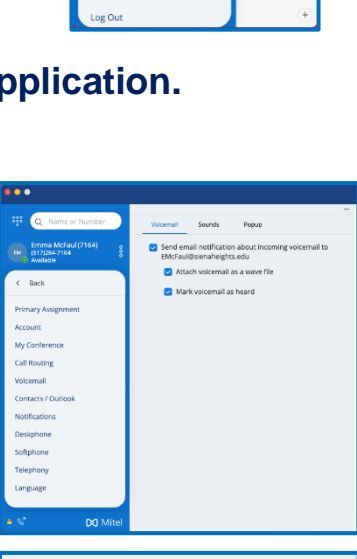

|                                    |                                                                                                    |                                                                                                    | _                                                                                                    |
|------------------------------------|----------------------------------------------------------------------------------------------------|----------------------------------------------------------------------------------------------------|----------------------------------------------------------------------------------------------------|
| Voicemail Sounds                   | Popup                                                                                                    |                                                                                                    | -                                                                                                    |
|                                    | . op op                                                                                                    |                                                                                                    |                                                                                                    |
| Audio Alerts                       |                                                                                                    |                                                                                                    |                                                                                                    |
| o on 🕜 off                         |                                                                                                    |                                                                                                    |                                                                                                    |
| Event                              |                                                                                                    |                                                                                                    |                                                                                                    |
| For event<br>New voicemail         | ~                                                                                                    |                                                                                                    |                                                                                                    |
| <ul> <li>No audio alert</li> </ul> | Play alert                                                                                                    |                                                                                                    |                                                                                                    |
| Sound                              |                                                                                                    |                                                                                                    |                                                                                                    |
| beep                               |                                                                                                    | ~                                                                                                    |                                                                                                    |
| Remove Sound                       | 4 <b>-</b>                                                                                                    | Add New Sound                                                                                                    |                                                                                                    |
|                                    | Voicemail Sounds<br>Audio Alerts<br>ON OFF<br>Event<br>New voicemail<br>No audio alert<br>Sound<br>D beep<br>Remove Sound | Voicemail Sounds Popup<br>Audio Alerts<br>• ON OFF<br>Event<br>New voicemail •<br>• No audio alert • Play alert<br>Sound<br>• beep<br>Remove Sound | Voicemail Sounds Popup<br>Audio Alerts<br>• ON • OFF<br>Event<br>New voicemail • •<br>• No audio alert • Play alert<br>Sound<br>• beep • •<br>Remove Sound Add New Sound |

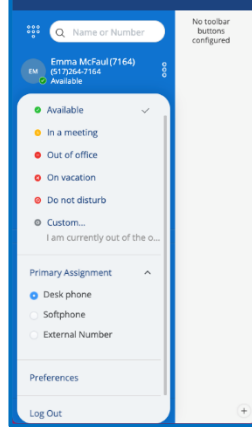